## INDICAZIONI PER L'INSERIMENTO DEI DOCUMENTI NELLA PROCEDURA INFORMATICA DELL'ISCRIZIONE AL CONCORSO DI AMMISSIONE DELLA SCUOLA DI SPECIALIZZAZIONE PER LE PROFESSIONI LEGALI

L'inserimento del modulo di autocertificazione del curriculum (dati relativi al titolo accademico, votazione media degli esami di profitto, voto di laurea e data di immatricolazione; il modulo può essere scaricato dalla pagina web http://www.unipv.eu/site/home/didattica/post-laurea/scuole-di-specializzazione-per-le-professioni-legali.html), deve essere effettuata dalla maschera "<u>Gestione titoli e documenti per la</u> <u>valutazione</u>". I candidati in possesso di titolo straniero potranno invece inserire la dichiarazione di valore in loco e il titolo accademico dalla stessa pagina e con le stesse modalità.

Il candidato, arrivato nella maschera "<u>Gestione titoli e documenti per la valutazione</u>", dovrà selezionare "Sì" in corrispondenza della domanda "Vuoi allegare altri documenti e/o titoli alla domanda di ammissione?" e premere su "Avanti":

|                                             | candidato (es.: rossi_curriculum.pdf).                                                                                                    |                                                            |
|---------------------------------------------|----------------------------------------------------------------------------------------------------|------------------------------------------------------------|
|                                             | IMPORTANTE:                                                                                                    |                                                            |
| Area Riservata<br>Logout<br>Cambia Password | <ul> <li>Come previsto dal bando di ammissione, sarà necessario allegare:</li> <li>per i possessori di titolo accademico italiano: dichiarazione sostitutiva di c<br/>fronte/retro di un valido documento di identità;</li> <li>per i possessori di titolo accademico straniero: titolo di studio tradotto, di<br/>copia fronte/retro di un valido documento di identità.</li> </ul> | certificazione e copia<br>ichiarazione di valore in loco e |
| Home                                        | Verifica che il documento di identità allegato sia lo stesso i cui estremi hai già in:<br>e ricordati di firmare le autocertificazioni.                                                                                                    | serito nel corso della procedura                           |
| Segreteria                                  |                                                                                                    |                                                            |
| Iscrizioni                                  | Tipo titolo                                                                                                    | Min                                                        |
| Test di Ammissione                          | Autocertificazione curriculum                                                                                                    | 1                                                          |
| Test di Valutazione                         | Dichiarazione di valore in loco                                                                                                    | 0                                                          |
| Esami di Stato                              | Documento di identità                                                                                                    | 1                                                          |
| Immatricolazione                            |                                                                                                    | •                                                          |
| Benefici                                    | litolo accademico tradotto                                                                                                    | 0                                                          |
| Pagamenti                                   | Titoli dichiarati                                                                                                    |                                                            |
| Autocertificazioni                          |                                                                                                    |                                                            |
| Part - Time                                 | Non è stato inserito alcun documento e/o titolo di valutazione.                                                                                                    |                                                            |
| Permit of stay                              | Vuoi allegare altri documenti e/o titoli alla domanda di ammissione?*                                                                                                    |                                                            |
| Identity document                           |                                                                                                    |                                                            |
| Piano di Studio                             | O No                                                                                                    |                                                            |
| Carriera                                    |                                                                                                    |                                                            |
| Esami                                       | Indietro                                                                                                    |                                                            |

Nella pagina successiva è necessario inserire tramite il menù a tendina corrispondente alla voce "**Tipologia**" il tipo di documento da inserire ("Autocertificazione curriculum" per i possessori di titolo accademico italiano; "Dichiarazione di valore" e "Titolo accademico tradotto" per i possessori di titolo straniero) e compilare il campo obbligatorio "**Titolo**" (si consiglia di inserire la dicitura "Autocertificazione"):

| Dichiarazione titolo di                | valutazione                                         |
|----------------------------------------|-----------------------------------------------------|
| Indicare i dati del titolo o del docun | nento di valutazione.                               |
| Dettaglio titolo o document            | )                                                   |
| Tipologia:*<br>Titolo:*                | Autocertificazione curriculum V<br>Autocertificazic |
| Descrizione:                           | ^                                                   |
|                                        | $\sim$                                              |
| Allegato:*                             | Sfoglia                                             |
| Indietro Avanti                        |                                                     |

Premendo poi su "**Sfoglia**" si potrà selezionare il file corrispondente alla scansione del documento che si intende inserire e, una volta selezionato il file (<u>che dovrà necessariamente indicare, nel titolo, il cognome</u> <u>del candidato</u>), premere su "**Avanti**":

## Dichiarazione titolo di valutazione

Indicare i dati del titolo o del documento di valutazione.

| Dettaglio titolo o docu | mento                                             |
|-------------------------|---------------------------------------------------|
| Tipologia:*             | Autocertificazione curriculum 🗸                   |
| Titolo:*                | Autocertificazic                                  |
| Descrizione:            |                                                   |
|                         |                                                   |
|                         |                                                   |
| Allegato:*              | C:\Users\studenti\Desktop\Titolo_sspl.jpg Sfoglia |
| Indietro Avanti         |                                                   |

Nella schermata successiva si potrà verificare la corretta acquisizione dei documenti (nella tabella sotto il titolo "Titoli dichiarati") e, quando si sarà verificato il corretto inserimento della documentazione richiesta, si potrà proseguire nella procedura di iscrizione selezionando "No" in corrispondenza della domanda "Vuoi allegare altri documenti e/o titoli alla domanda di ammissione?" e cliccando successivamente su "Avanti":

Titoli dichiarati

| Tipologia                                       | ogia Titolo                  |   |         |   |
|-------------------------------------------------|------------------------------|---|---------|---|
| Autocertificazione curriculum                   | Autocertificazione           | 9 | <b></b> | 6 |
| Documento di identità                           | Documento di identità        | 9 | <b></b> | 6 |
| Vuoi allegare altri documenti e∕o titoli<br>○Sì | alla domanda di ammissione?* |   |         |   |
| • No                                            |                              |   |         |   |
| Indietro Avanti                                 |                              |   |         |   |